# Sim-Step Stepper Motor System:

### Installation of Sim-Step drive when using PM170 rack kit

The Sim-Step drive may be installed in the PM170 Rack kit (order code 506 RAC00170)

#### Single axis installations

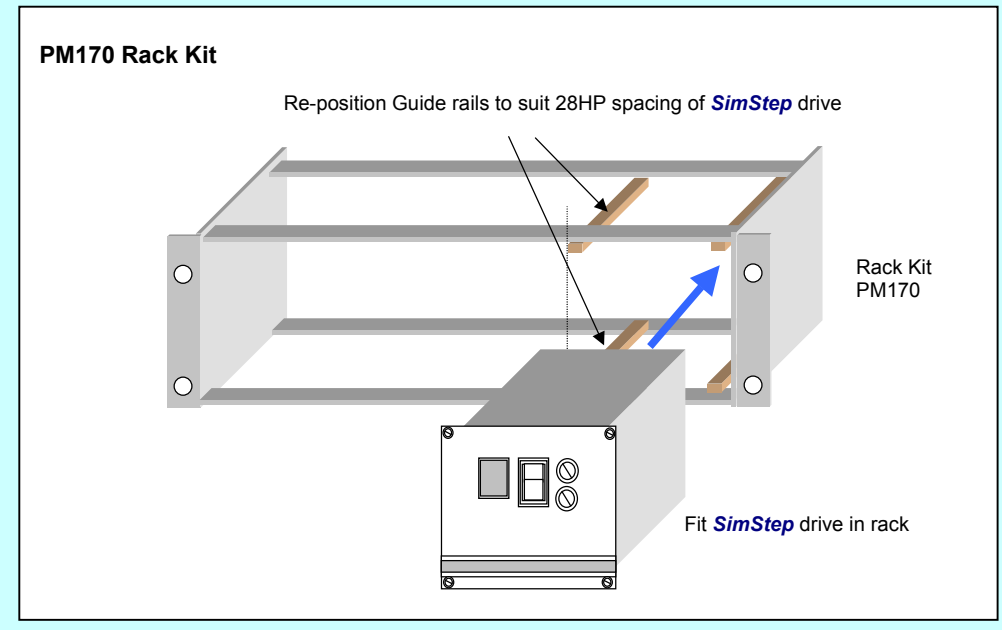

#### Multi-axis axis installations

Up to 3 *Sim-Step* drives may be installed in a single PM170 Rack kit (order code 506 RAC00170) When installing additional axes extra guide rails and vibration clips should be ordered to accommodate each additional *Sim-Step* drive that is to be fitted to the PM170 rack kit:

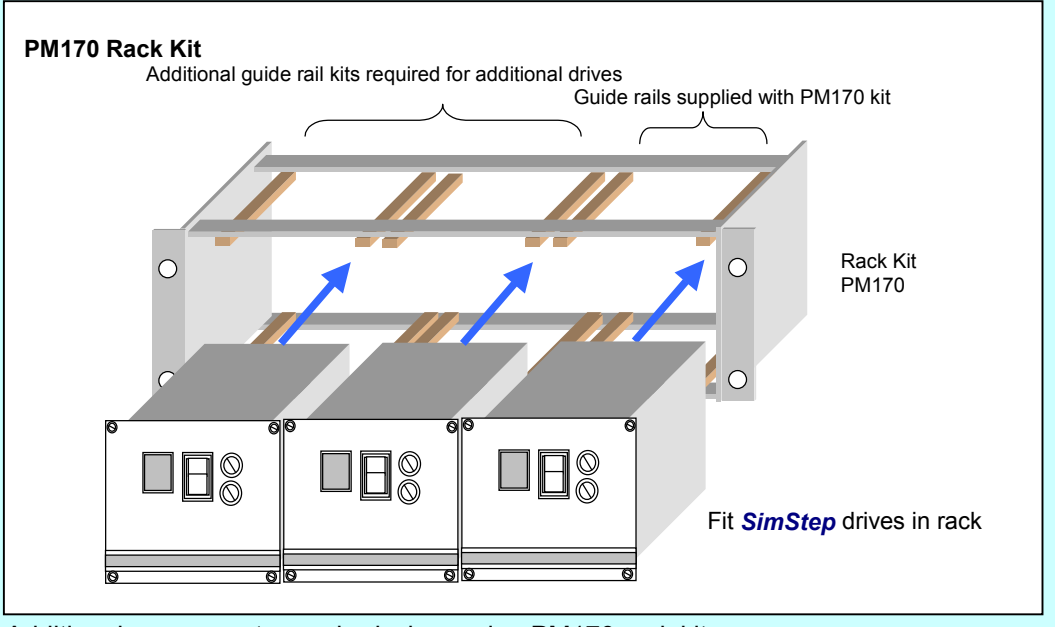

| Additional components required when using PM170 rack kit. |                                 |             |                              |             |  |
|-----------------------------------------------------------|---------------------------------|-------------|------------------------------|-------------|--|
| Number of Sim-Step                                        | Additional Guide rails required |             | Additional AV Clips required |             |  |
| Drives                                                    | Quantity                        | Туре        | Quantity                     | Туре        |  |
| 1 x Sim-Step                                              | None                            |             | none                         |             |  |
|                                                           |                                 |             |                              |             |  |
| 2 x Sim-Step                                              | 4                               | 209MNT00010 | 8                            | 209MNT00017 |  |

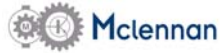

# Connecting Sim-Step stepper motor drive:

#### Make all connections to the control system except RS232 connection

The connection to the *Sim-Step* drive is simplified by the use of colour coded connectors and leads. Select the required lead lengths from the data and connect as shown.

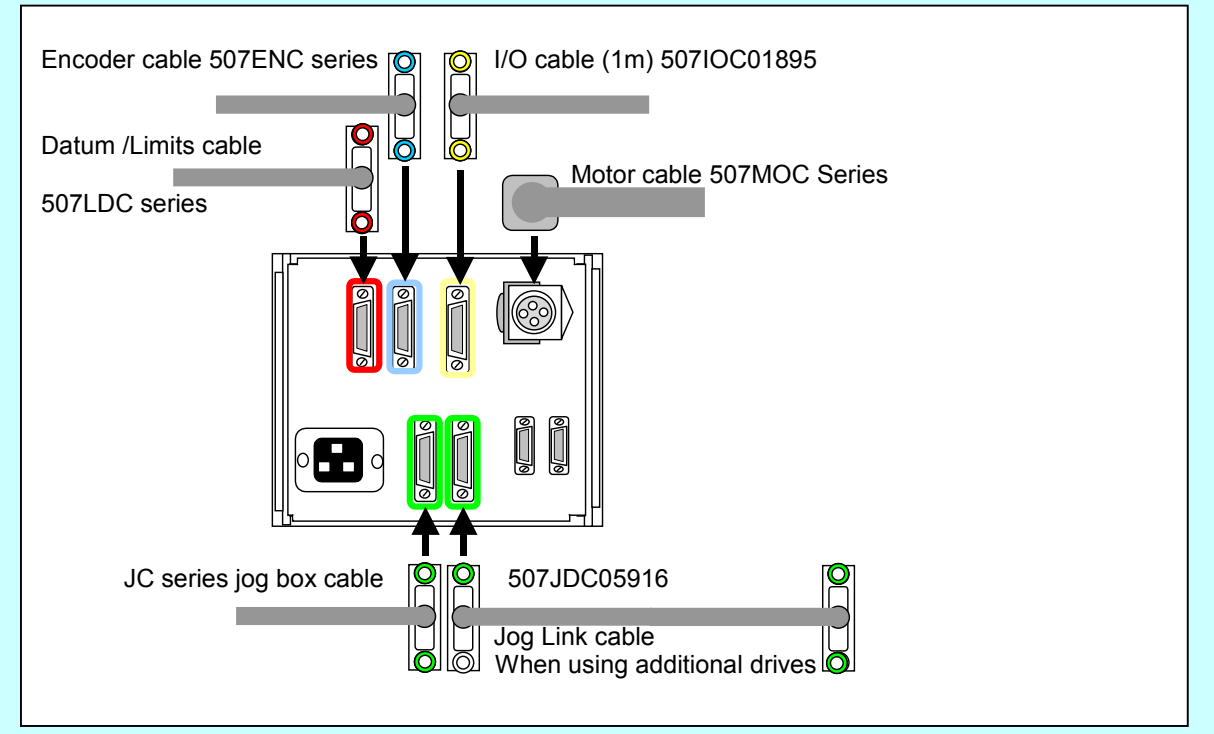

#### Useful Accessories

The connections to the motor leads, Limits, datum & I/O signals can be simplified using the Junction Box & I/O Break-out box according to the datasheet for Sim-Step drive.

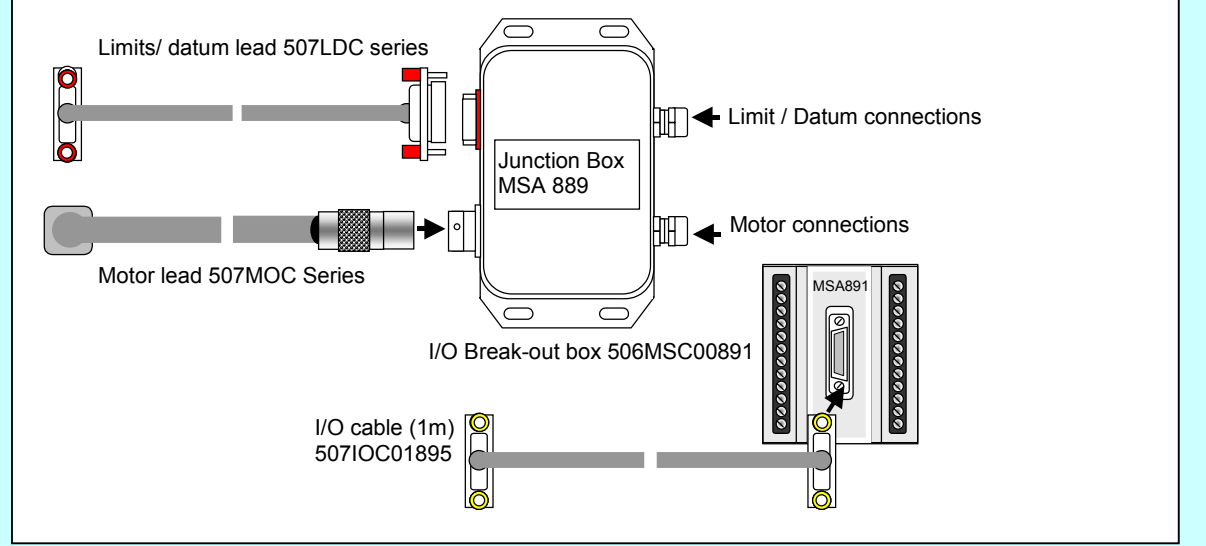

The control system requires normally-closed end of travel limit contacts. These to be made for normal operation.

To carry out a bench test where limit switch connections are not available link the limit inputs to the +VLL connections on the Limits/Datum connector or MSA889 Junction Box.

#### Important note:

The Sim-Step is factory set for an output motor drive current of 3.5 Amps. The controller is set as Axis 1. For alternative settings please consult the user manual.

#### Failure to make the correct internal settings will damage the motor and result in communication faults

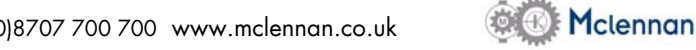

## Checking connections of Sim-Step stepper motor drive: Switch control system on

The front panel status display should show  $\Box$  after about 3 seconds, which indicates that the controller is *Idle* and no fault detection is active. If  $\Box$  or  $\Box$  is showing, then check the appropriate hard-limit switch. Using jog box, jog motor through 8 steps to ensure that motor connections are correct. The motor should rotate 8 steps without reversal. During Jogging, a  $\Box$  should show on the status display.

#### Switch control system off

## Connect RS232 lead and RS232 loop-back terminator to final port:

Single axis installations using Sim-Step drives

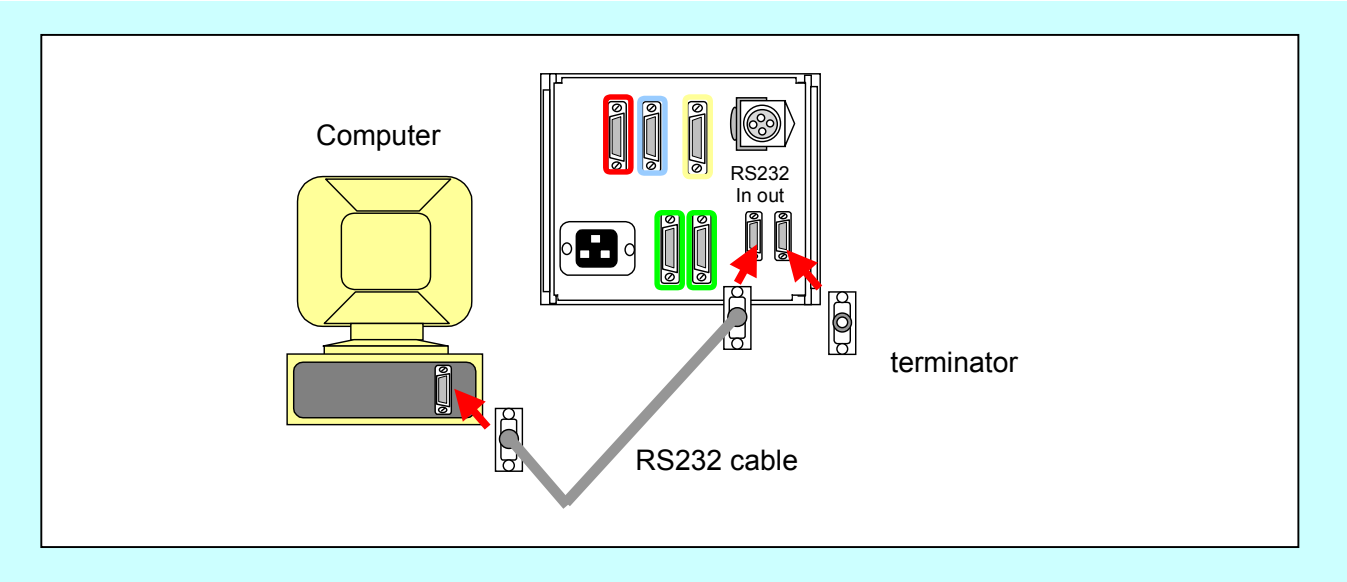

### Multi-axis installations using Sim-Step drives

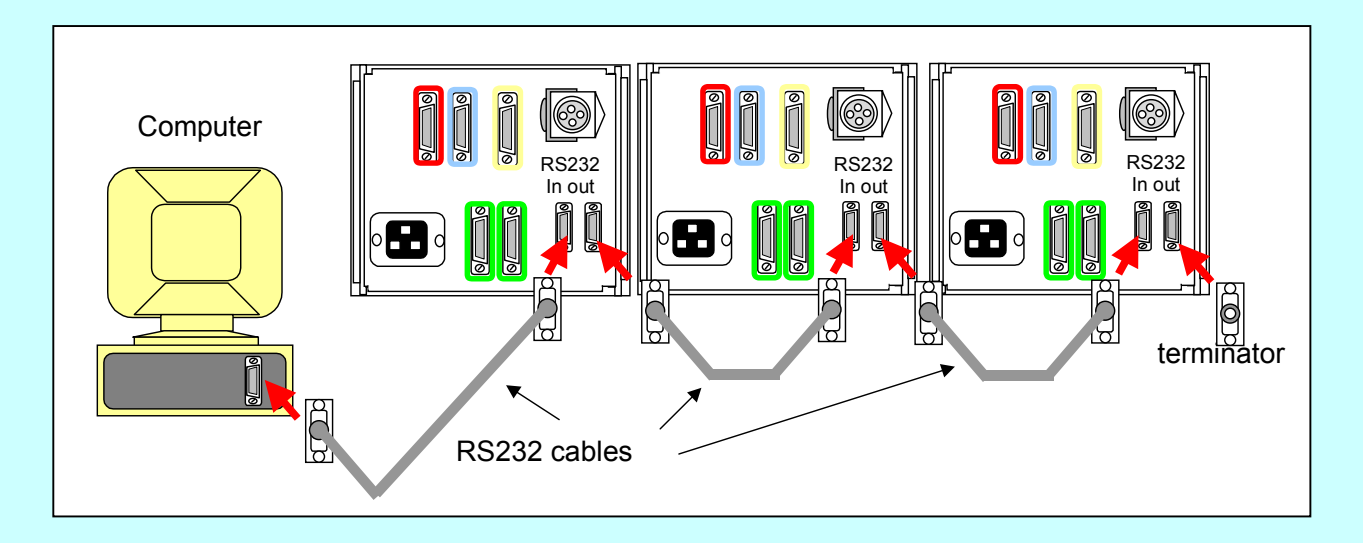

# **Using Terminal emulator software**

Communication with PM600 based systems such as *Sim-Step* is via an RS232 interface. When using a PC you will need to install terminal emulator software. A suitable programme is available from Mclennan Servo Supplies Ltd. ask for *'McTerminal'* 

# **McTerminal**

Select 'Setup Comms' Check settings:

Com1 (or whichever port is connected)

PM600 switch settings:

Baud rate: 9600

7 bit Even parity

Press: OK

#### Switch control system on

Mode:

#### **Initial Commands:**

| 1id     | PM600 Controller identifies itself 'Open loop stepper'.                          |
|---------|----------------------------------------------------------------------------------|
| 1ma400  | The motor moves 400 steps (typically one revolution if using a 23HS type motor). |
| 1ma-400 | The motor moves -400 steps (opposite direction).                                 |
|         |                                                                                  |

#### Settings for Closed Loop Mode (Encoder feedback)

| 1er400/2000 | Set encoder ratio to match 400 step motor and 500 line (2000 step encoder) |
|-------------|----------------------------------------------------------------------------|
| 1mr1000     | Do test move                                                               |
| 1qp         | Query positions, if actual position is opposite to command position then;  |
| 1en-400     | Set negative ratio by having a negative numerator.                         |
| 1cm14       | Selects Command Mode 14 (closed-loop stepper)                              |

### Speed and End of Move Settings (End of Move only applicable to closed-loop modes)

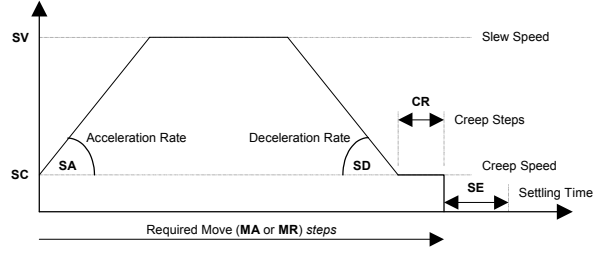

1svSet move speed in steps per second1saSet acceleration in steps per second21sdSet deceleration in steps per second2

- 1cr Set number of creep steps
- **1sc** Set creep speed in steps per second
- 1se Set settling time in mS
- **1wi** Set end of move window in steps (default = 4)

#### Backup

**Important** – if the set-up of the *Sim-Step* is changed by using the above commands, then a **BD** (**B**ackup **D**igiloop parameters) command **must** be issued to save the set-up values to Flash memory. If this not done, the values will be lost on power-down.

Note: A full list of operator commands is available by keying '1he' (help)

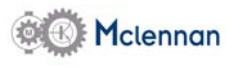

'McTerminal' may be downloaded
from the website:
www.Sim-Step.com

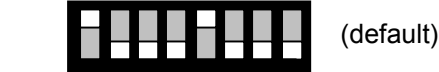